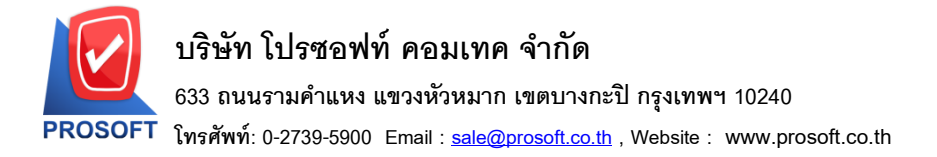

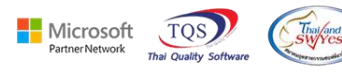

## ระบบ Enterprise Manager

SO Option เพิ่ม Option สาเหตุการลดหนี้ห้ามว่าง

1.เข้าที่ระบบ Enterprise Manager > SO Setup > SO Option

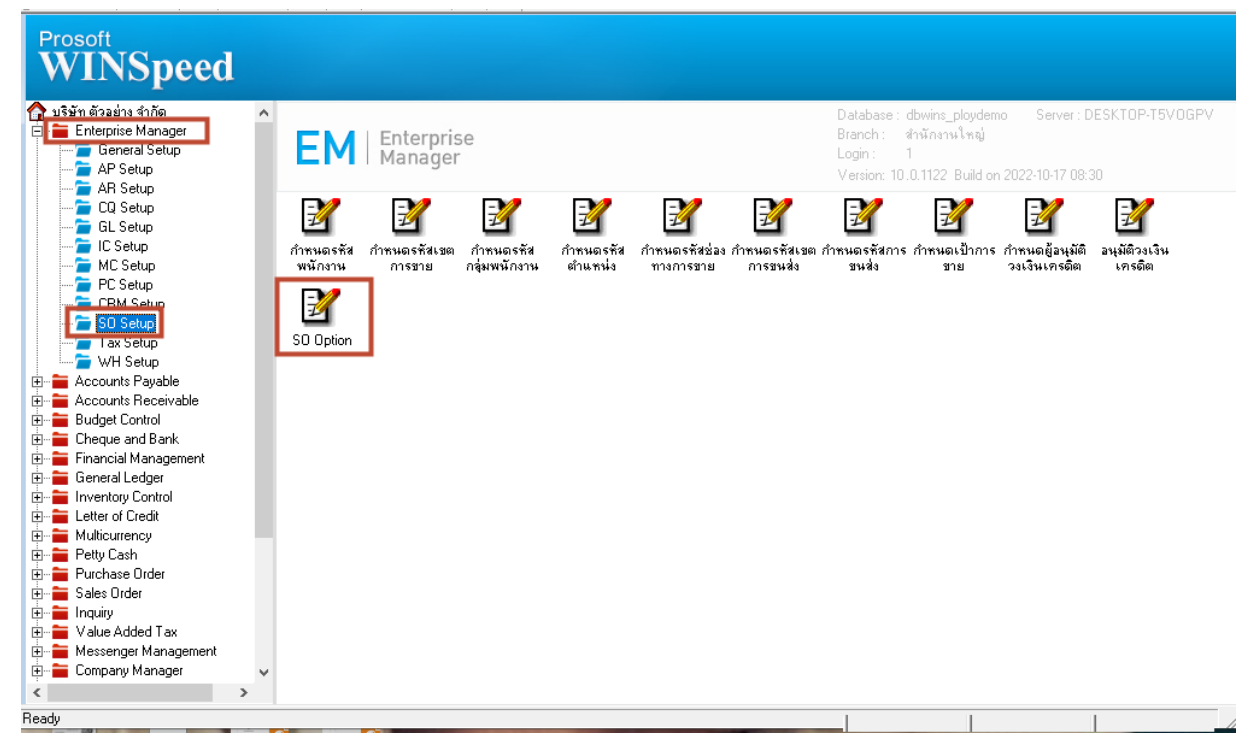

## 2.ช่องสาเหตุการลดหนี้ห้ามว่าง ให้มีตัวเลือก อนุญาต แจ้งเตือน และห้ามได้

| Option                              | ซ้าม     | เตือน | อนุญาต   |
|-------------------------------------|----------|-------|----------|
| เสนอราคาได้เกินวงเงินอนุมัติลูกหนึ่ |          |       | <b>v</b> |
| สังจองได้เกินวงเงินอนุมัติลูกหนึ    |          |       | ~        |
| สิ่งขายได้เกินวงเงินอนุมัติลูกหนึ   |          |       | ~        |
| ชายได้เกินวงเงินอนุมัติลูกหนึ       |          |       | •        |
| แสดงสำนวนเงินที่เกินวงเงิน          |          |       | •        |
| สิ่งขายได้เกินจำนวนสิ่งจอง          |          |       | •        |
| ขายได้เกินจำนวนสิ่งขาย              |          |       | •        |
| เตือนเมื่อมีเงินมัดจำลูกหนึ้        |          |       | •        |
| สังจองได้เกินใบเสนอราคา             |          |       | •        |
| ลดหนี้เกินมูลค่าคงเหลือ             | <b>V</b> |       |          |
| ชายได้เกินใบอนุมัติเสนอราคา         | <b>V</b> |       |          |
| สาเหตุการลดหนี้ห้ามว่าง             |          |       |          |
| n Option<br>ave Dt Close            |          |       |          |

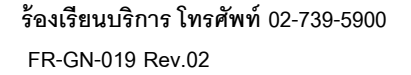